# **REACTORED**

## KÄYTTÖÖNOTTO-OHJE OPETTAJILLE

A REACTORED

-

# WWW.REACTORED.COM

0

**AREACTORED** 

# SISÄLTÖ

- 1. Reactored -kieltenoppimisympäristö
- 2. Käyttöönotto opettajan näkökulmasta
- 3. Oppimateriaalin luonti ja jakaminen
- 4. Oppijan etenemisen seuranta
- 5. Käyttöönotto oppijan näkökulmasta
- 6. Admin-käyttäjä

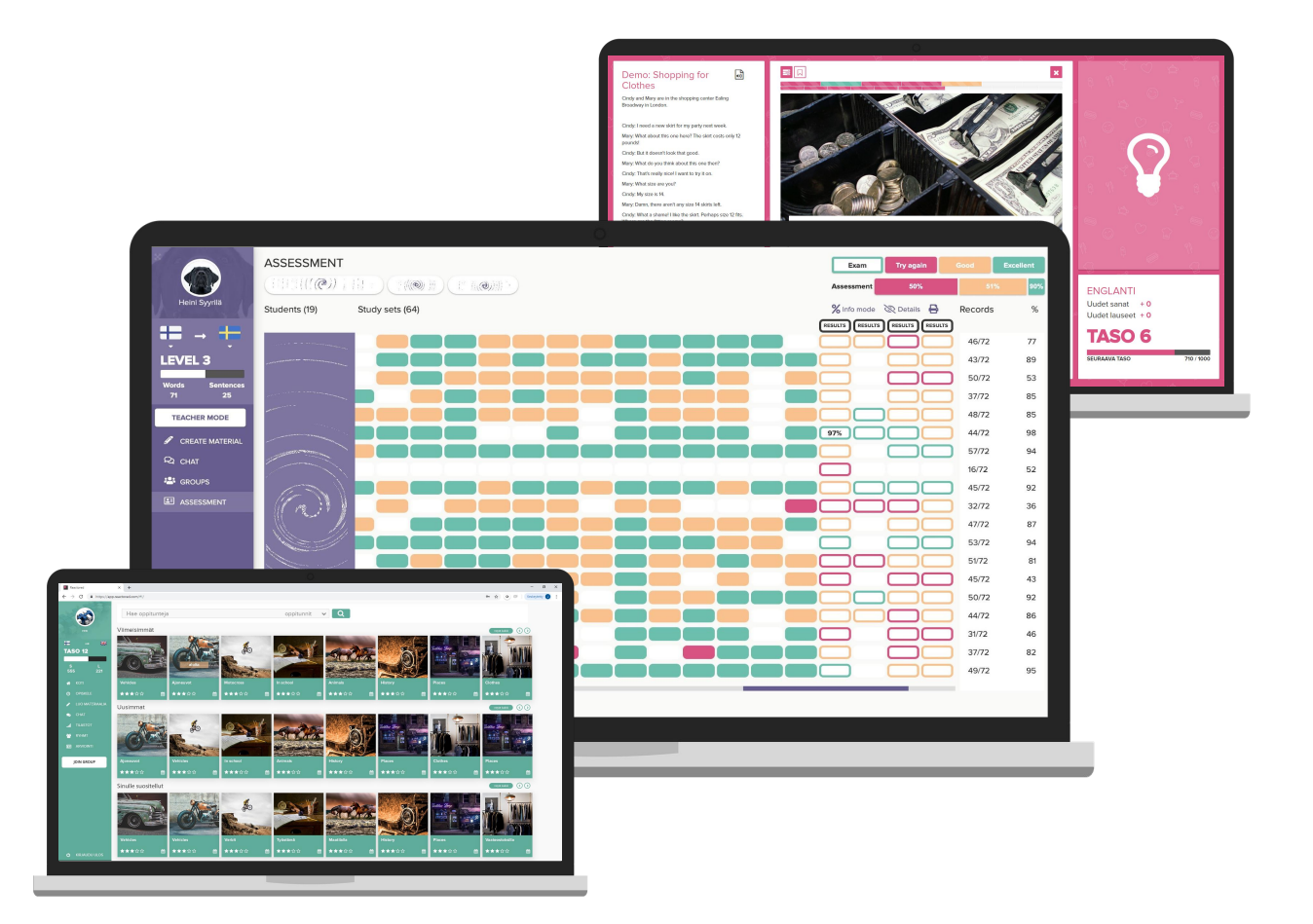

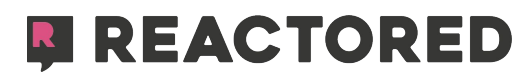

### MONIPUOLISIN RATKAISU KIELTENOPPIMISEEN

TUKEE 20:TÄ

**KIELTÄ** 

SOVELTUU MYÖS S2-OPETUKSEEN

**TOIMII KAIKILLA LAITTEILLA** 

YKSILÖITYÄ OPETUSTA KOULUSSA JA KOTONA

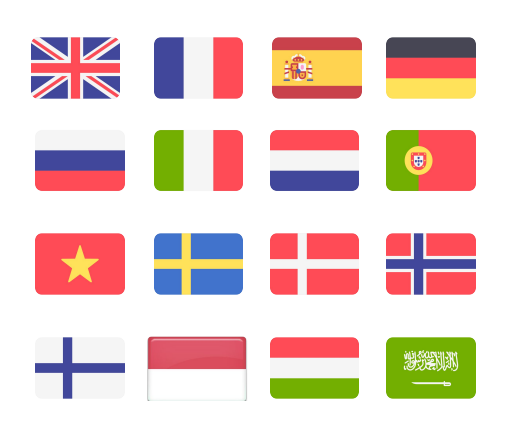

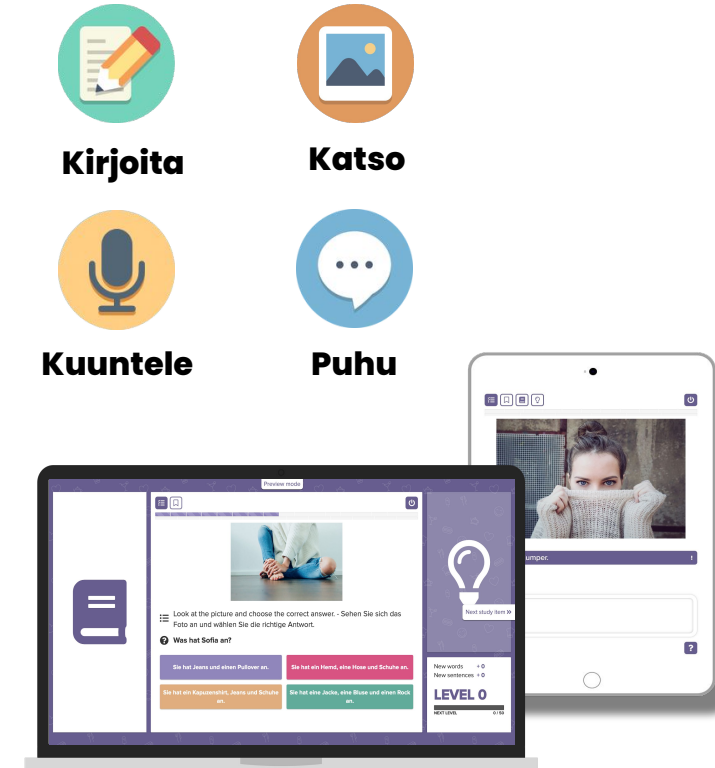

#### HYÖDYNNÄ VALMIITA OPPITUNTEJA TAI LUO OMAA OPETUSMATERIAALIA

MONIKANAVAISTA OPISKELUA JA PELILLISYYTTÄ SÄÄDETTÄVÄ OPPIMISTYYLI

KATTAA KAIKKI KIELTENOPISKELUN OSA-ALUEET

**KATTAVA OSAAMISEN SEURANTA** 

TILASTOT, ARVIOINTI- & KOETYÖKALU

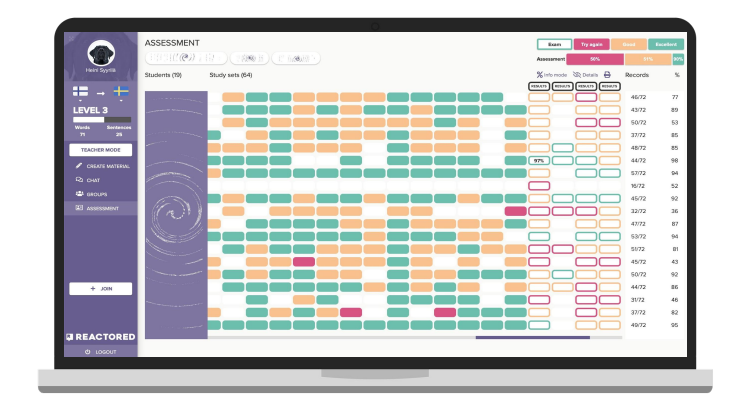

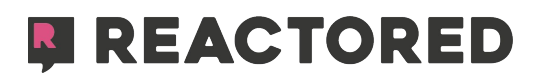

# OPETTAJAN REKISTERÖITYMINEN

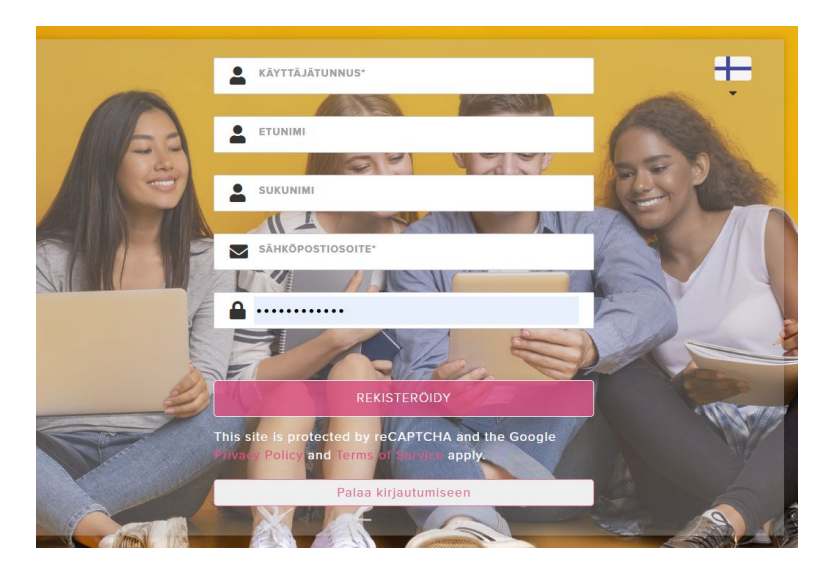

Opettajan tulee ensin rekisteröityä palveluun osoitteessa: <u>https://app.reactored.com</u> ja valitsemalla rekisteröidy.

Täytä vaaditut kentät, joissa kysytään nimi- ja sähköpostiosoitetiedot ja klikkaa **rekisteröidy** -painiketta.

#### Rekisteröitymisen voi tehdä myös eri tunnistautumis palveluiden avulla:

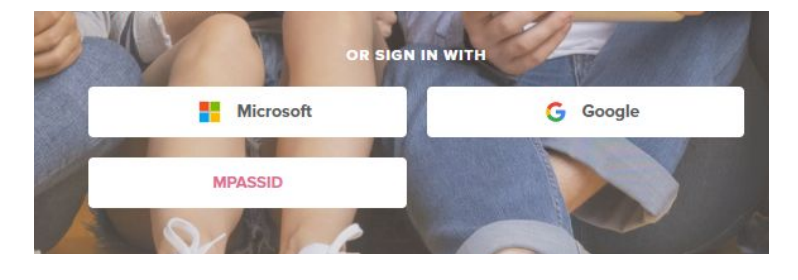

Google - s.posti Out365 - s.posti MPASSid - kirjautuminen

#### Rekisteröinnin jälkeen sinut ohjataan seuraavien vaiheiden läpi:

- 1. Kieliparin valinta
- 2. Opettajan kirjautumiskoodin syöttäminen
- 3. Ensimmäisen opetusryhmän luominen
- 4. Tietojen tallentaminen oppilaiden kutsumiseksi

Opettajakoodin syöttäminen aktivoi käyttäjätunnuksesi ja liittää sinut opettajaksi omaan oppilaitokseesi. Huomioi, että jokainen oppilaitoksesi opettaja liittyy samalla, opettajan kirjautumiskoodilla.

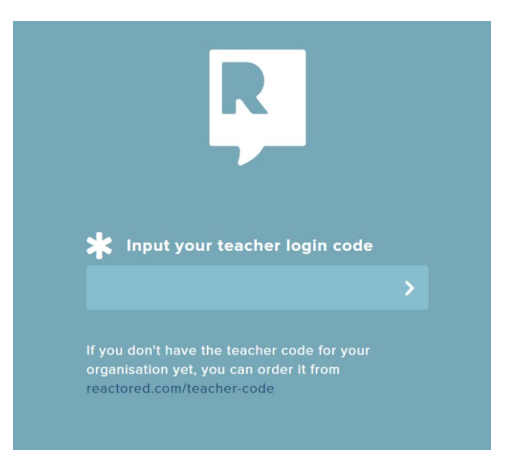

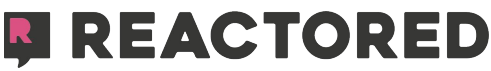

# RYHMÄN LUOMINEN

Seuraavaksi järjestelmä pyytää sinua luomaan oppijoista koostuvan ryhmäsi. Anna ryhmälle nimi, lisää halutessasi kuva, ja aseta alkamis- ja päättymispäivä. Pääset muokkaamaan näitä tietoja myöhemmin ryhmän tiedoissa.

Mikäli sinun ei ole tarkoitus luoda uutta ryhmää, vaan haluat liittyä olemassa olevaan ryhmään, paina "skip for now" nappia. Pyydä ryhmän luonutta opettajaa lisäämään sinut ryhmään manuaalisesti.

| 1 GROUP INFO                             | 2       | STUDENTS            | 3 READY  |
|------------------------------------------|---------|---------------------|----------|
| Create a group f                         | or you  | r students          |          |
|                                          |         |                     |          |
| GROUP NAME                               |         |                     | IMAGE    |
|                                          |         |                     |          |
| START DATE                               |         | END DATE            |          |
| pp.kk.vvvv                               |         | pp.kk.vvvv          |          |
| STUDENTS CAN ONLY ACCESS G<br>MATERIALS? | ROUP    | REMOVE GROUP AT ENI | D DATE?  |
|                                          |         |                     |          |
|                                          |         |                     |          |
| RETURN                                   |         |                     | CONTINUE |
|                                          | skin fo | r now               |          |

Voit halutessasi määrittää, poistaako järjestelmä ryhmäsi valitsemanasi ajankohtana. Tällä ei ole varsinaisesti merkitystä, mutta se voi selkiyttää ryhmänäkymää, mikäli opetat esimerkiksi myöhemmin muita ryhmiä. Ryhmän voi poistaa myös manuaalisesti.

|       | GROUP INFO 2 STUDENT                                                    | rs 3 ready               |
|-------|-------------------------------------------------------------------------|--------------------------|
| Invit | e your students                                                         |                          |
| জ     | Create an invitation code if the student<br>account.<br>INVITATION CODE | ts already have an user  |
|       | minimum 6 letters<br>Create login codes for new students w<br>yet.      | ho don't have an account |
| 20    | AMOUNT OF LOGIN CODES                                                   | - +                      |
|       |                                                                         |                          |
| RET   | TURN                                                                    | CONTINUE                 |

Luo tarvittava määrä käyttäjäkoodeja ryhmään liitettäville oppijoillesi ja paina "continue"-painiketta. Voit lisätä oppijoita ryhmään myös myöhemmässä vaiheessa.

Koodit ovat yksilöllisiä ja toimivat jatkossa oppijoiden käyttäjätunnuksina.

\*huomaa että jokainen koodi vie yhden lisenssipaikan

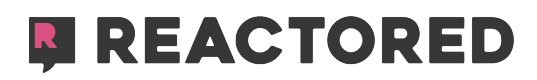

|                           |                              | 3 READY       |
|---------------------------|------------------------------|---------------|
|                           |                              |               |
| Group 2                   |                              |               |
| Your group is ready for I | earners to join. Share the d | etails below. |
| GET GROUP INFO            |                              |               |
|                           |                              |               |
|                           |                              |               |
|                           |                              |               |
|                           |                              |               |
| RETURN                    |                              | CONTINUE      |

Kun käyttäjät on luotu valitse suoraan "*Get group info*" ja lataa ryhmän kirjautumiskoodit pdf.-tiedostona koneellesi.

Paina lopuksi vielä "continue" viimeistelläksesi käyttöönoton.

Pääset myöhemmin muokkaamaan ja katsomaan ryhmän tietoja sekä koodeja ryhmäkortin muokkaus/edit -painikkeen kautta.

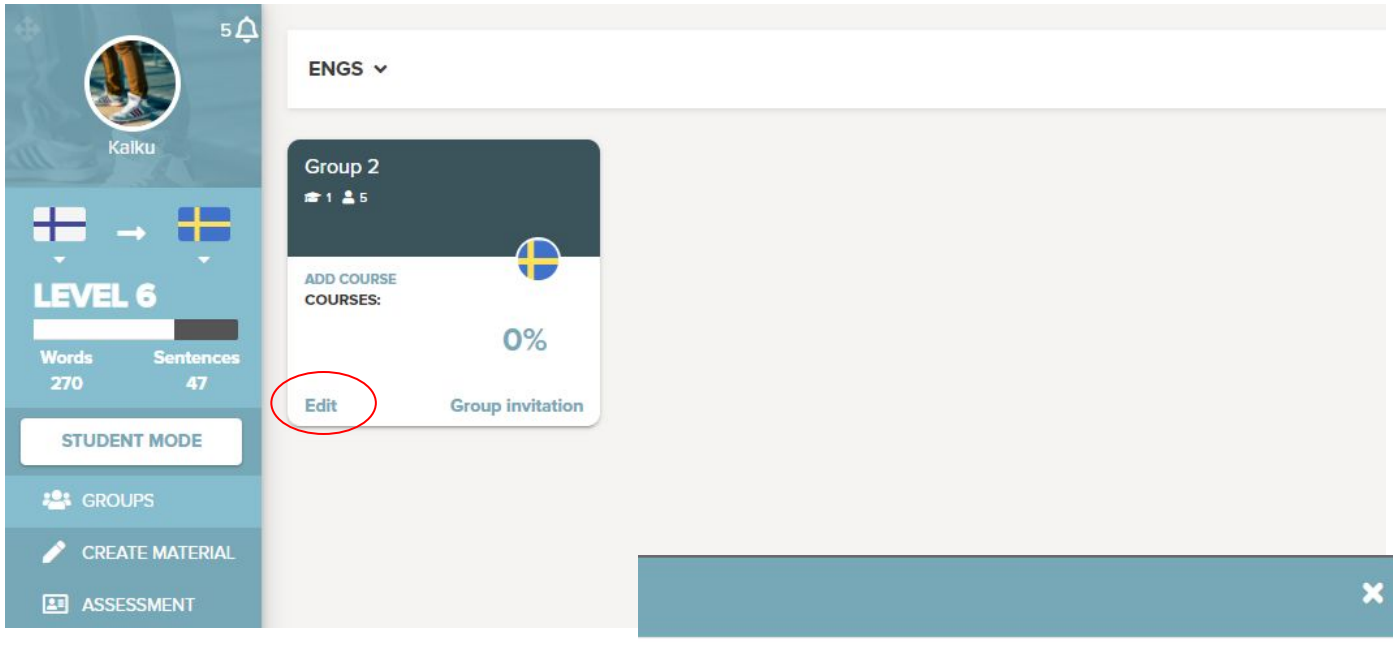

Kirjautumiskoodit saa näkyviin painamalla silmä-ikonia.

\*aktivoitu koodi erottuu siten, että kynäikonin perässä oleva nimi on vaihtunut oppijan nimeksi.

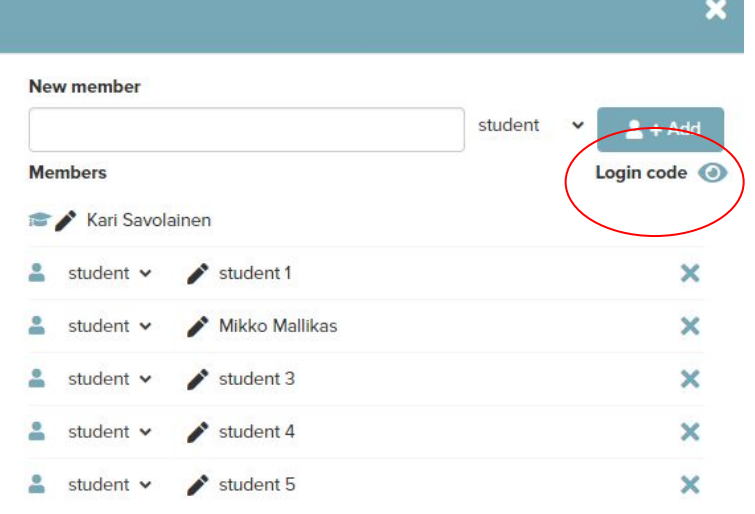

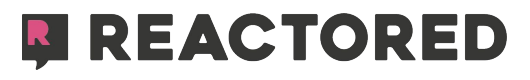

# OPETUSRYHMÄN MUOKKAAMINEN

Pääset luomaan uusia ryhmiä tai muokkaamaan olemassaolevia **ryhmät** -välilehdeltä. Muista tarkistaa, että kielivalinta on oikein uutta ryhmää luodessa.

|                         | < school103 ~ | LUO RYHMÄ 🕂 😂 |
|-------------------------|---------------|---------------|
| Heini Syyrilä           |               |               |
|                         |               | *             |
| IASO 3<br>Sanat Lauseet |               |               |
| 71 25                   |               |               |
| 🖉 LUO MATERIAALIA       |               |               |
| Q1 CHAT                 |               |               |
| RYHMÄT                  |               |               |

Oppijoille, joilla ei ennestään ole Reactored-käyttäjätunnusta, voit luoda **kirjautumiskoodin,** jonka avulla oppija liittyy kurssillesi ilman erillistä rekisteröitymistä. Valitse vain luotavien koodien määrä ja klikkaa **lisää** -painiketta. Tällöin järjestelmä luo valitsemasi määrän uniikkeja kirjautumiskoodeja, jotka muodostuvat ikkunan oikeaan reunaan. Klikkaa lopuksi **päivitä**-painiketta.

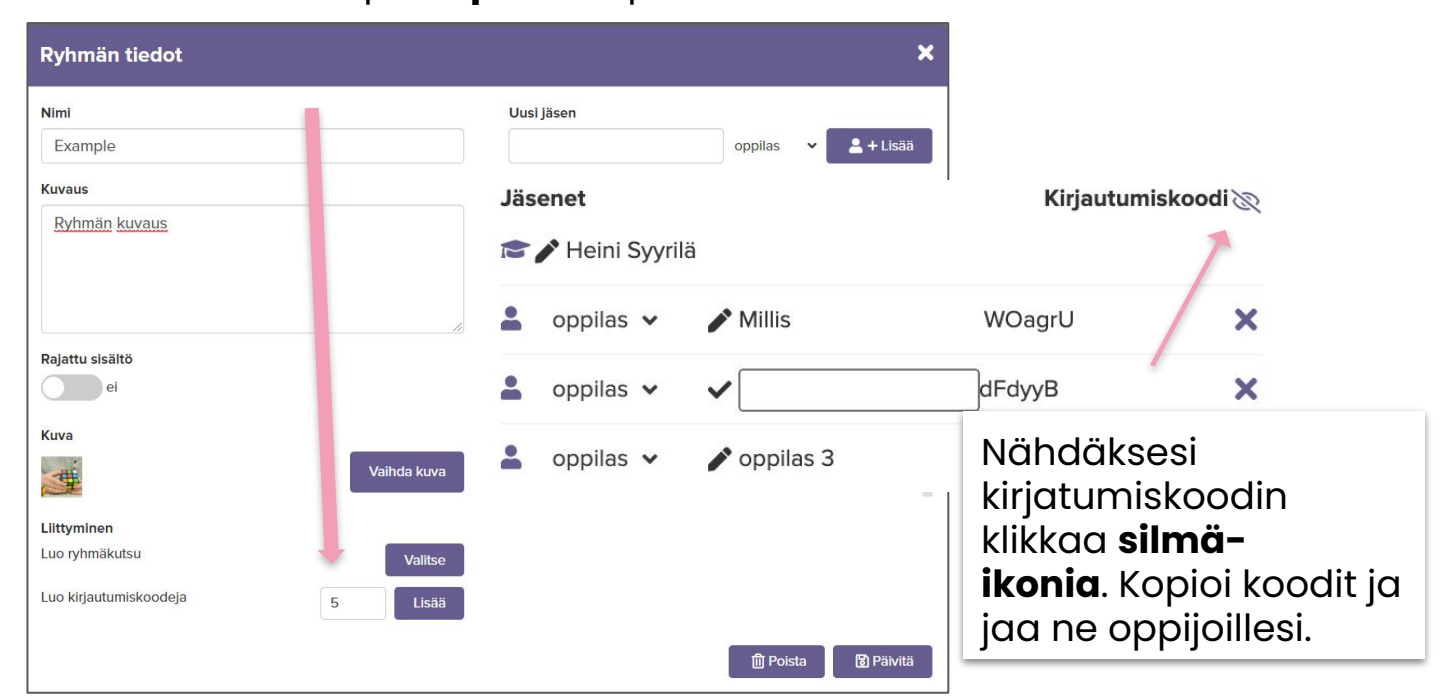

Kun oppija liittyy organisaatioon kirjautumiskoodilla häntä pyydetään luomaan **käyttäjänimi** (pakollinen tieto) sekä kirjoittamaan etu- ja sukunimi (vapaaehtoinen). Jotta opettaja pystyy tunnistamaan oppijat arviointinäkymässä, opettaja voi muokata itselleen näkyvää oppijan nimeä.

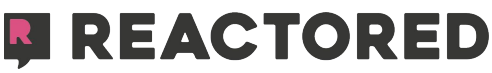

# RYHMÄKUTSU

Mikäli oppijalla on olemassa oleva Reactored-käyttäjätunnus, mutta hän ei ole liittynyt koulun organisaatioon, voit luoda ryhmääsi kutsukoodin.

Kohdassa **Luo ryhmäkutsu** klikkaa **Valitse** -painiketta ja luo ryhmälle kutsukoodi, jonka tulee olla vähintään kuuden merkin pituinen. Lisää lopuksi kutsukoodillesi voimassaoloaika, sekä enimmäiskäyttäjämäärä. Klikkaa lopuksi **Tallenna**-painiketta.

| Example                                                                                                    | Uusi Jasen             |                                          |                                 |       |
|----------------------------------------------------------------------------------------------------|------------------------|------------------------------------------|---------------------------------|-------|
| Example                                                                                                    |                        | opp                                      | oilas 🗸 🛓 +                     | Lisää |
| vaus                                                                                                    | Jäsenet                |                                          | Login co                        | de    |
| Ryhmän kuvaus                                                                                                   | Patrick Nord           | lström                                   |                                 |       |
|                                                                                                    | 💄 oppilas 🛩            | 🖍 oppilas 1                              | Lt8zml                          | ×     |
|                                                                                                    | 💄 oppilas 🛩            | 🖍 oppilas 2                              | ltGZV9                          | ×     |
| jattu sisältö                                                                                                   | 💄 oppilas 🛩            | 🖍 oppilas 3                              | isu. 'PW                        | >     |
| ei                                                                                                    | 💄 oppilas 🛩            | 🌶 oppilas 4                              | dYW3DS                          | >     |
| Va                                                                                                    | 💄 oppilas 🛩            | 🖍 oppilas 5                              | W8WWbu                          | >     |
| Vaihda kuva                                                                                                    | 💄 oppilas 🛩            | 🖍 oppilas 6                              | sOiMlq                          | >     |
| o kirjautumiskoodeja 5 Lisää                                                                                    | käyttäjiö<br>oppijoito | a, (opettaj<br>a) jotka ov<br>patiossa k | ia ja<br>vat sama:<br>anssasi v | SS(   |
| näkutsu X                                                                                                    | myös m                 | ahdollista                               | lisätä                          |       |
| i de la constante de la constante de la constante de la constante de la constante de la constante de la constan | <br>manuac             | alisesti ryh                             | män                             |       |
| le                                                                                                    | asetuksi               | sta. Tämä                                | ıei                             |       |
| OOL                                                                                                    | kuitenko               | ian ole suo                              | ositeltu to                     | p     |
|                                                                                                    |                        |                                          |                                 | _     |
| i käyttäjämäärä                                                                                                 |                        |                                          |                                 |       |
| i käyttäjämäärä                                                                                                 |                        |                                          |                                 |       |

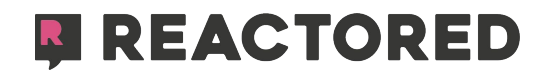

## OPPIMATERIAALIT LUONTI JA JAKAMINEN

Jakaaksesi oppimateriaaleja Reactoredissa, aloita **Luo materiaalia** -välilehdeltä. Klikkaa **Uusi kurssikansio**-painiketta luodaksesi kurssin ja täytä pyydetyt tiedot.

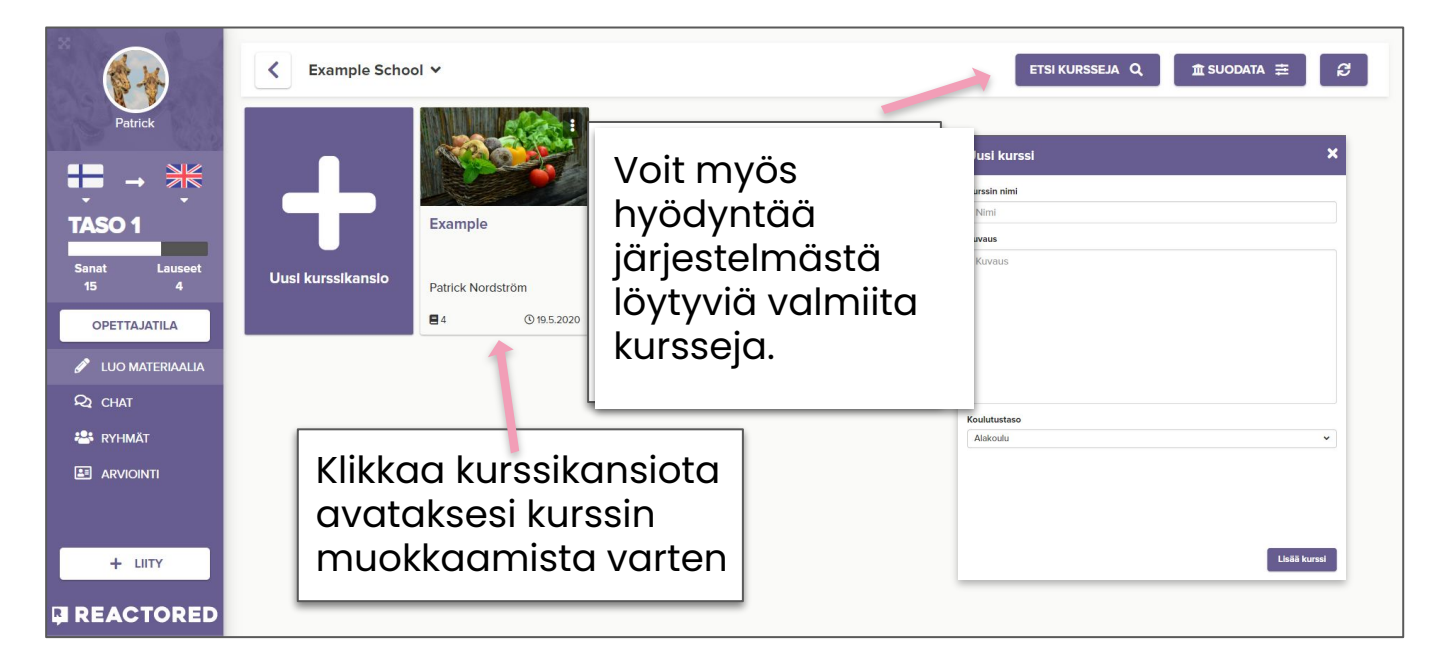

Muista aina tarkistaa, että valitsemasi kieliparivalinnat ovat oikein. Mikäli opetat useampaa kieltä, muista vaihtaa kielipari aina opetettavan kielen mukaan ennen uuden kurssin luomista.

Helpoin tapa lisätä opiskeltavaa sisältöä kurssillesi on hyödyntää Reactoredin valmiita oppimateriaaleja. Klikkaa **Kopioi kurssi/-oppitunti**-painiketta oikeassa yläkulmassa.

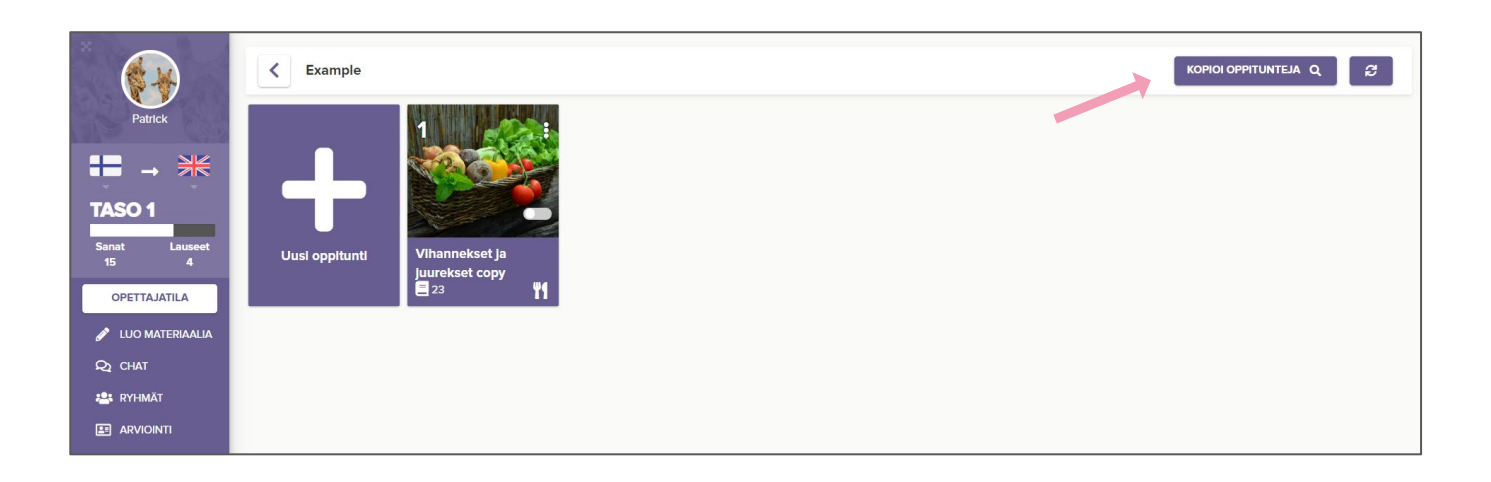

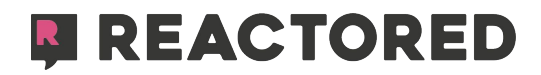

Kopioi oppitunteja -näkymässä, voit suodattaa oppitunteja hakusanojen, organisaation, taitotason, vaikeustason sekä koulutustason mukaan. Valitse sopivat hakukriteerit alasvetovalikoista ja klikkaa **etsi**-painiketta.

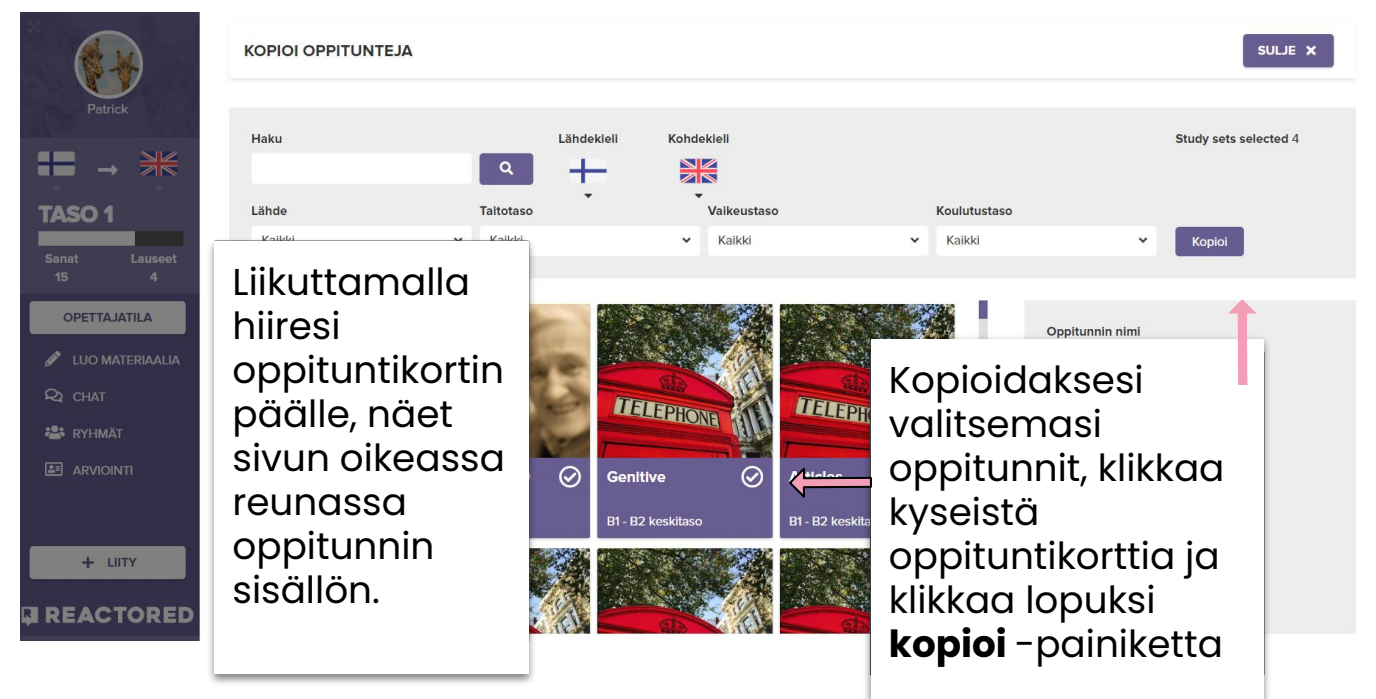

Kun kopioit oppitunteja kurssiisi, ne eivät ole automaattisesti näkyvissä oppijoillesi. Voit tarkastella ja muokata oppitunnin sisältöä klikkaamalla oppituntikorttia. Kun haluat jakaa oppitunnin kurssilaisillesi, klikkaa muokkausnäkymästä **näkyvissä-**painiketta. Saat kurssin julkiseksi klikkaamalla **julkinen-** painiketta.

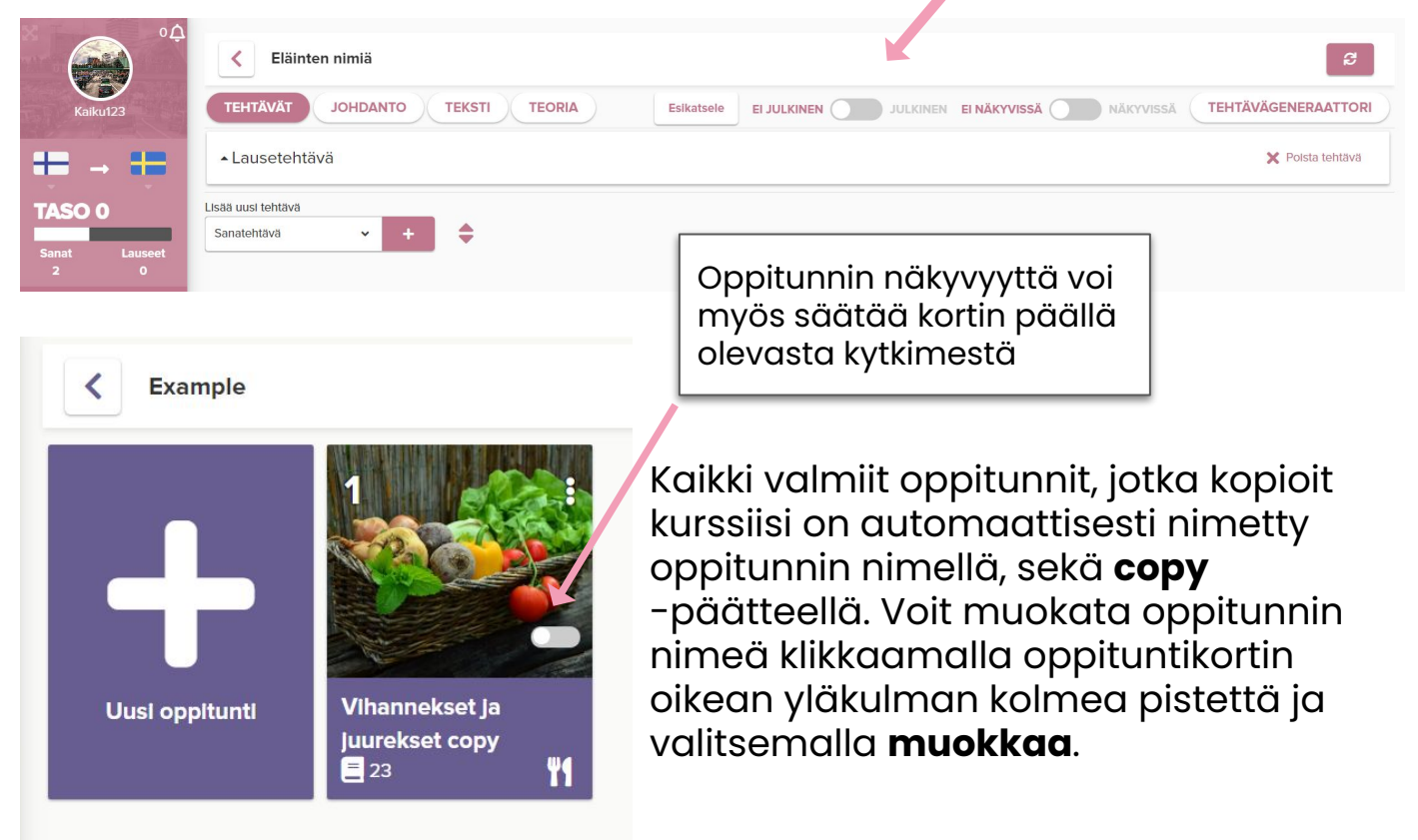

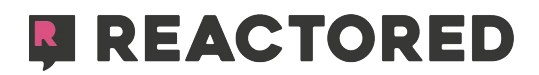

Helppo tapa tuottaa opetusmateriaalia on hyödyntää olemassa olevia sana- ja lauselistoja. Voit muuntaa tällaiset listat helposti valmiiksi tehtäviksi käyttämällä **tehtävägeneraattoria**. Klikkaa **Uusi oppitunti** -painiketta ja syötä tarvittavat tiedot. Klikkaa **Luo oppitunti** -painiketta.

| kaltainan @ vallaw                                                                               | 1                 |                | Uusi oppitunti                      |                   |            | ×             |
|--------------------------------------------------------------------------------------------------|-------------------|----------------|-------------------------------------|-------------------|------------|---------------|
| sininen @ blue                                                                                   |                   |                | Tao tästä oppitun                   | nista KOE         |            |               |
| punainen @ red                                                                                   |                   |                | Oppitunnin nimi                     |                   |            |               |
| vihreä @ green                                                                                   |                   |                | Värit                               |                   |            |               |
| musta @ black                                                                                    |                   |                | Aihepiirit                          |                   |            |               |
| valkoinen @ white                                                                                |                   |                | Taide                               |                   |            | ~             |
| harmaa @ gray                                                                                    |                   |                | Taitotaso                           | ,                 | aikeustaso |               |
| ruskea @ brown                                                                                   |                   | < Example      | A1 - A2                             | ~                 | helppo     | ~             |
| Minulla on musta kissa. @ I have a black cat.<br>Sinulla on ruskea koira. @You have a brown dog. | Patrick           |                | Kuvaus<br>Tällä oppitunnilla opit v | värit englanniksi |            |               |
| Isan auto on harmaa. @ Dad's car is gray.                                                        | 191- 12.8         |                |                                     |                   |            |               |
|                                                                                                  |                   |                |                                     |                   |            |               |
|                                                                                                  | <b>* *</b>        |                |                                     |                   |            |               |
|                                                                                                  | TASO 1            |                |                                     |                   |            |               |
|                                                                                                  |                   |                |                                     |                   |            |               |
|                                                                                                  | Sanat Lauseet     |                | Tagit                               |                   |            | Licăă         |
|                                                                                                  | 15 4              | Ousi oppitunti |                                     |                   |            | Lisaa         |
|                                                                                                  |                   |                | colors ×                            |                   |            |               |
|                                                                                                  | OPETTAJATILA      |                | Oppitunti jaetaan                   | yleiseen hakuun   |            |               |
|                                                                                                  |                   |                | Lisää kuva                          | Tuo tietokoneel   | ta         |               |
|                                                                                                  | 🖋 LUO MATERIAALIA |                |                                     | IL                | Peruuta    | Luo oppitunti |

Kun olet luonut uuden oppitunnin, klikkaa oikeasta yläkulmasta **Tehtävägeneraattori**-painiketta ladataksesi siihen olemassa olevia sanastoja, lauselistoja tai esimerkiksi artikkeleita.

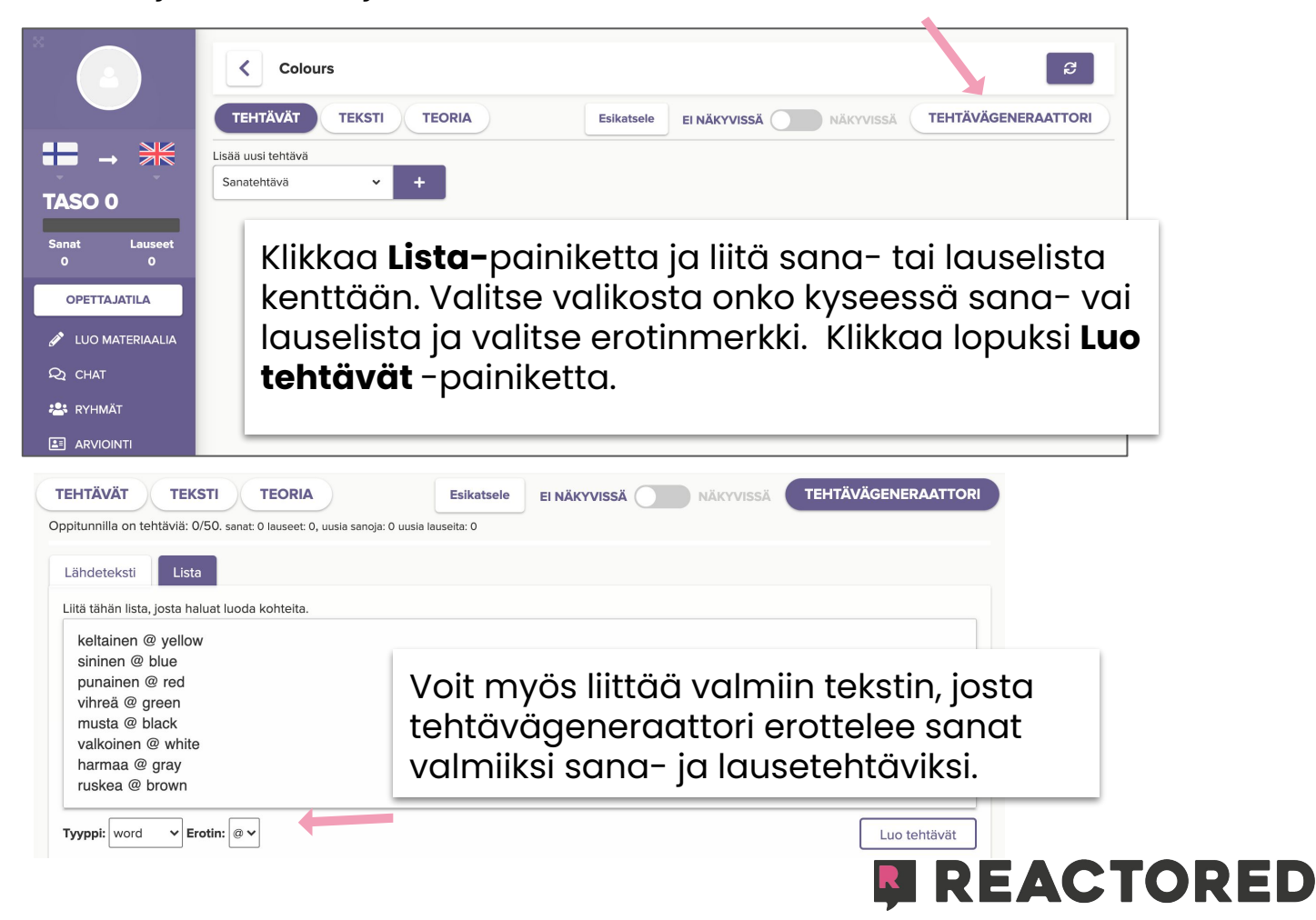

Kun järjestelmä on luonut tehtävät, merkitse tehtävät, jotka haluat sisällyttää oppituntiisi valitsemalla ne vihreällä väkäsellä. Klikkaa lopuksi **Tallenna tehtävät** ja vahvista valinta.

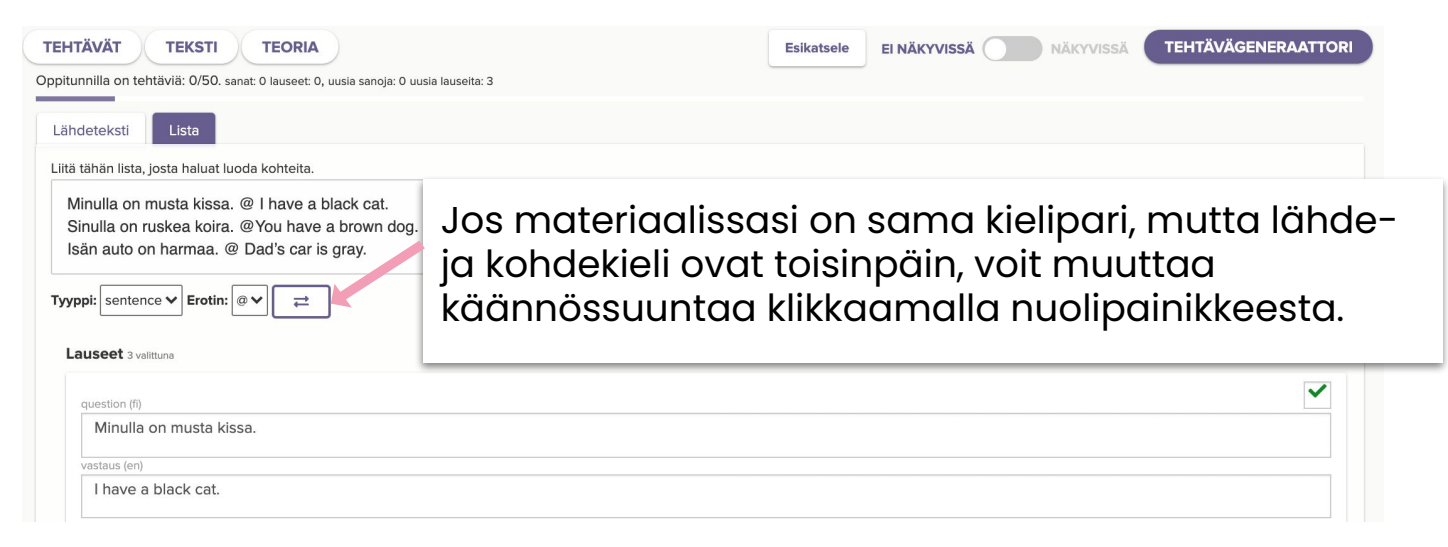

Kun tuotat opetusmateriaalia alusta alkaen itse, voit hyödyntää Reactoredissa monia erilaisia tehtävätyyppejä. Aloita luomalla uusi oppitunti ja lisää uusi tehtävätyyppi **+** -painikkeella.

|                                   | < Example      | TEHTÄVÄT TEKSTI TEOR               | A         | Esikatsele |                   |               | RI |
|-----------------------------------|----------------|------------------------------------|-----------|------------|-------------------|---------------|----|
| Patrick                           |                | Lisää uusi tehtävä                 |           |            |                   |               |    |
|                                   |                | Sanatehtävä                        |           |            |                   |               |    |
|                                   |                | Lausetehtävä                       |           |            |                   |               |    |
| TASO 1                            |                | Kielioppitehtävä                   | Voit r    | nuuttc     | a tehtävie        | n järjestystä |    |
| Sanat Lauseet<br>15 4             | Uusi oppitunti | Kuvatehtävä                        | raaha     | amallo     | ı niitä. Klikk    | aa tehtävän   |    |
| OPETTAJATILA                      |                | Tekstitehtävä                      | otsikk    | coa pie    | enentääkse        | esi sen ja    |    |
|                                   |                | Kuuntelutehtävä                    | raaho     | aa teh     | tävät haluo       | amaasi        |    |
|                                   |                | Videotentava                       | iäries    | tvksee     | en                |               | -  |
|                                   |                |                                    | ] ] ] - ] | /          |                   |               |    |
| ТЕНТÄVÄТ ТІ                       | EKSTI TEORIA   | Esikatsele El Närr vis             | sä 💽 näi  | KYVISSÄ TE | HTÄVÄGENERAATTORI |               |    |
| Sanatehtävä                       |                |                                    |           |            | 🗙 Poista tehtävä  |               |    |
| Kielioppitehtävä                  |                |                                    | _         |            | 🗙 Poista tehtävä  |               |    |
| Kuvatehtävä                       |                | Voit käyttää sam<br>tehtävätyyppiä | naa       |            | 🗙 Poista tehtävä  |               |    |
| Lausetehtävä                      |                | useampaan kert                     | aan.      |            | 🗙 Poista tehtävä  |               |    |
| Tekstitehtävä                     |                | muokata ja poist                   | aa        |            | 🗙 Poista tehtävä  |               |    |
| Videotehtävä                      |                | tehtäviä.                          |           |            | 🗙 Poista tehtävä  |               |    |
| Lisää uusi tehtävä<br>Sanatehtävä | × +            | ÷                                  |           |            |                   |               |    |

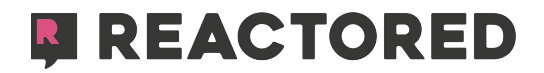

#### Täytä haluamasi sisältö eri tehtävätyyppien kysymys- ja vastauskenttiin. Klikkaamalla **lisää**-painiketta voit lisätä tehtäviä.

| Lausetehtävä                                                        | Klikkaa tä<br>lisätäkses                                 | stä<br>si kuv           | an.                          |                   | Klikk<br>käär                          | aa <b>?</b> saadaks<br>nnösehdotuk                     | sesi<br>sen                 |                                    | X Poista tehtävä             |
|---------------------------------------------------------------------|----------------------------------------------------------|-------------------------|------------------------------|-------------------|----------------------------------------|--------------------------------------------------------|-----------------------------|------------------------------------|------------------------------|
| 1. 🖬<br>Mikä on sinu                                                | n lempivärisi?                                           |                         |                              |                   | ?                                      | Käännösehdotukset<br>Valitse vastausvaihtoehdot, joita | haluat käyttää              |                                    | ×                            |
|                                                                     | Voit ottae<br>käyttöön<br>käytöstä                       | a kor<br>tai p<br>klikk | nelukijo<br>poistaa<br>aamal | an<br>1 sen<br>1a |                                        | What is your favourite colour?                         |                             |                                    | Report incorrect translation |
| Tekstitehtävä<br>тентävänanto<br>Lue teksti ja vastaa ky            | ÄÄNET-p                                                  | painil                  | cetta.                       |                   |                                        |                                                        |                             | X Poista                           | a tehtävä<br>TEKST           |
| KYSYMYS 1<br>Which are Emily's fa                                   | vorite colours?                                          |                         |                              | Vast              |                                        |                                                        |                             |                                    | ×                            |
| Vastaus 1<br>She likes blue an<br>Vastaus 3<br>Her favorite is yel  | d orange.<br>Ilow.                                       |                         | ⊗ ×<br>• ×                   | Sh<br>Vasta<br>Sh | e really like<br>aus 4<br>e loves blac | s purple and black.<br>k and green.                    |                             | Klikkaa<br>lisätäks<br>tekstin.    | tästä<br>sesi                |
| + Uusi osio 🤸                                                       |                                                          |                         |                              |                   |                                        |                                                        |                             |                                    |                              |
| voit lisato<br>vastausvo<br>monivalir<br>valita oike                | a ja poistaa<br>aihtoehtojo<br>ntatehtävis<br>ea vastaus | i<br>sä. M              | luista                       | Vi<br>-v<br>Kc    | deote<br>ideor<br>pioi v               | ehtävään voi<br>n klikkaamall<br>videon URL-o          | t liittö<br>a vide<br>soite | ıä Youtul<br>eo -ikoni<br>kenttääi | be<br>ia.<br>n.              |
| TEHTÄVÄT TEKSTI TE<br>Videotehtävä                                  | ORIA                                                     |                         | Esikat                       | EI NÄK            | YVISSÄ 🌅 I                             | iäkyyissä TEHTÄVÄGENERAATTORI                          |                             |                                    |                              |
| TEHTÄVÄNANTO<br>Watch the video and answer the                      | questions                                                | Shop                    | aping for Cl :               |                   |                                        | VIDEO<br>AANET 🔹 🗎<br>Enter a Youtube video            | o URL                       |                                    | ×                            |
| KYSYMYS 1<br>Which piece of clothing is the<br>Vastaus 1<br>a shirt | woman looking for?                                       | • ×                     | Vastaus 2<br>a skirt         |                   |                                        | https://www.youtube.                                   | com/watch?v                 | =BCY2HOjzLD                        | ahvista                      |
| Vastaus 3<br>a jacket                                               |                                                          | ⊘ ×                     | Vastaus 4<br>a dress         |                   |                                        | ⊖ x                                                    |                             |                                    |                              |
| + Uusi osio                                                         |                                                          |                         |                              |                   |                                        |                                                        |                             |                                    |                              |

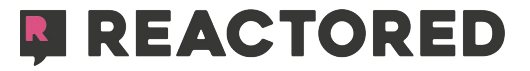

**Produktiivinen tehtävä** on monipuolinen tehtävätyyppi, jossa tehtävänantoon on mahdollista liittää mediaa. Oppija siis kuuntelee, lukee tai katsoo ensin tehtävänantoon liittyvän median ja vastaa sitten tehtävään. Oppija tuottaa oman vastauksensa puhumalla, kirjoittamalla tai valitsemalla annetuista sanoista. Oppitunnin alussa oppilaan tekemä oppimistyylin valinta (pelillinen vs. produktiivinen) ei ole voimassa tässä tehtävätyypissä, vaan tehtävään vastaaminen määräytyy laaditun tehtävän asetusten mukaan. Mikäli tehtävän laatija on valinnut vastaustavaksi 'kirjoittamalla' saa oppija itse valita vastaako hän puhumalla vai kirjoittamalla.

| Produktiivinen tehtävä                                                |     |              |           |                        |              | × Po    | ista te     | ehtävä |
|-----------------------------------------------------------------------|-----|--------------|-----------|------------------------|--------------|---------|-------------|--------|
| TEHTÄVÄNANTO                                                          |     | Valitse med  | dia V     | Vastaustapa            | lisävalinnat |         |             |        |
| Katso kuvaa ja vastaa kysymykseen raahaamalla oikeat sanat la ÄÄNET 🐗 | 13) | kuva 🗸       |           | raahaamalla 🗸 📩        |              |         |             |        |
| 1. 🖿                                                                  |     | kuva<br>ääni |           |                        |              | × Poist | a teht      | ävä    |
| Vad har Mia på sig?                                                   | )   | teksti       | ) sig je  | eans och en ylletröja  |              | +       | <b>4</b> )) | 0      |
|                                                                       |     | video        | sig e     | en ylletröja och jeans |              | -       | <b>4</b> 9) | 0      |
|                                                                       |     | Hon har e    | en ylletr | röja och jeans på sig  |              | -       | <b>4</b> )) | 0      |
| ◀୬) Vad har Mia på sig?                                               | !   | Hon har j    | jeans oo  | ch en ylletröja på sig |              | -       | <b>4</b> )) | 0      |
|                                                                       |     | ett bälte    |           |                        |              |         | -           | •      |
| Markara 191.9.2                                                       |     | skor         |           |                        |              |         | -           | •      |
| Vastaa tahan                                                          |     | mössa        |           |                        |              |         | -           | •      |
| nar jeans ylletröja mössa bälte på skor en<br>Hon ett och sig         |     |              |           |                        |              |         |             |        |
|                                                                       |     |              |           |                        |              |         |             |        |

Reactored -oppituntiin voit lisätä myös kontekstia. Klikkaa **TEKSTI** -painiketta ja lisää tai kirjoita oppituntiin liittyvä konteksti. Voit myös nauhoittaa tai liittää siihen äänitiedoston.

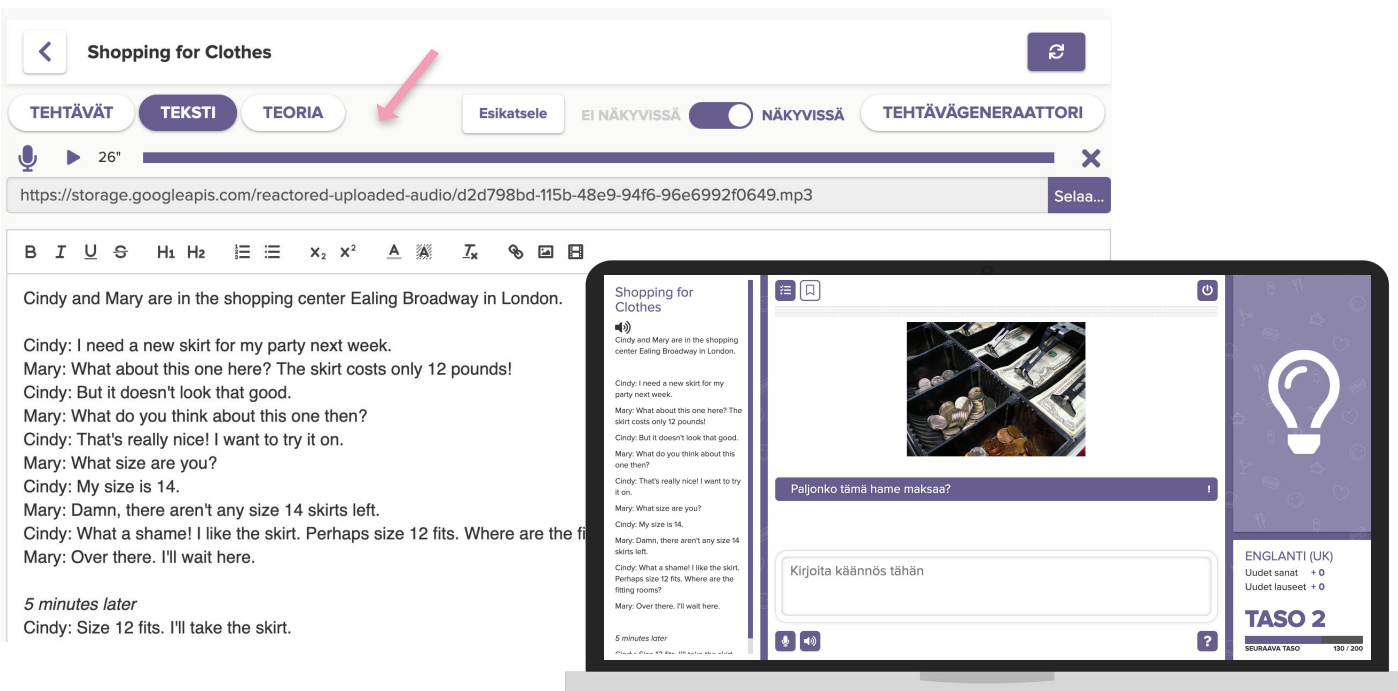

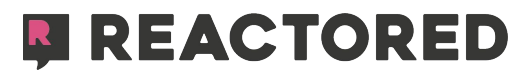

Aukkotehtävän voi luoda joko lause kerrallaan tai kappale kerrallaan. Kopioi teksti tekstikenttään ja paina "tallenna". Tämän jälkeen voit valita tekstiin aukot klikkaamalla aukoksi tarkoitettua sanaa. Luotuasi aukon voit lisätä siihen vihjeitä. Vihje näkyy aukon perässä.

Mikäli haluat tehdä aukkotehtävästä "valitse oikea vaihtoehto" -version, voit lisätä hämäysvaihtoehtoja. Tällöin aukkotehtävä toimii vain pelillisellä tyylillä. Muutos tehtävätyyliin tapahtuu automaattisesti.

Oppilaat voivat harjoitella aukkotehtäviä joko valitsemalla tai kirjoittamalla. Jälkimmäisessä aukkotehtävä tukee Reactoredin oikeinkirjoitustunnistaja-menetelmää.

### 

#### Täytä aukot kirjoittamalla.

| bo, bor, bodde     | 😣 har bott             | $\otimes$ |
|--------------------|------------------------|-----------|
| läsa, läser, läste | 🛇 har läst             | 0         |
| tälta, tältar 🛛 🛞  | tältade, har tältat    |           |
| fylla 📀 fyllei     | r, fyllde, har fyllt   |           |
| få, preesens 🔞 fi  | ck, <sup>suplini</sup> |           |
| göra, preesens     | Imperfekti             | har gjort |
| Vara, preesens     | var, suplini           |           |
| infinitivi äter,   | Imperfekti             | har ätit  |

. ↓

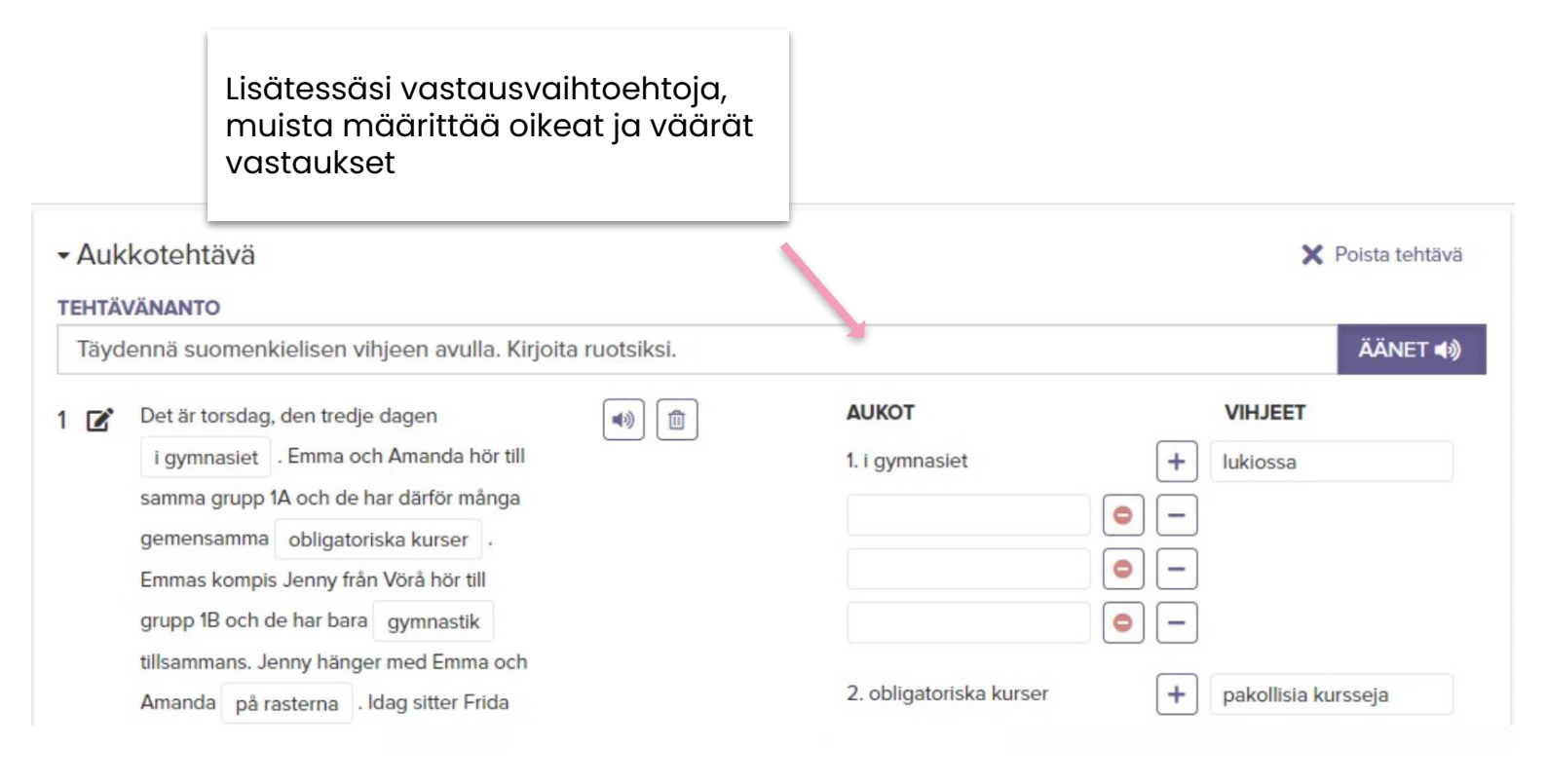

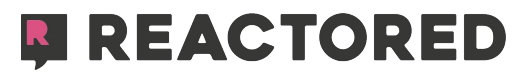

## Voit lisätä oppituntiisi teoriaa tai vinkkejä käyttämällä **Lyhyt teoria** ja **Teoria** osioita.

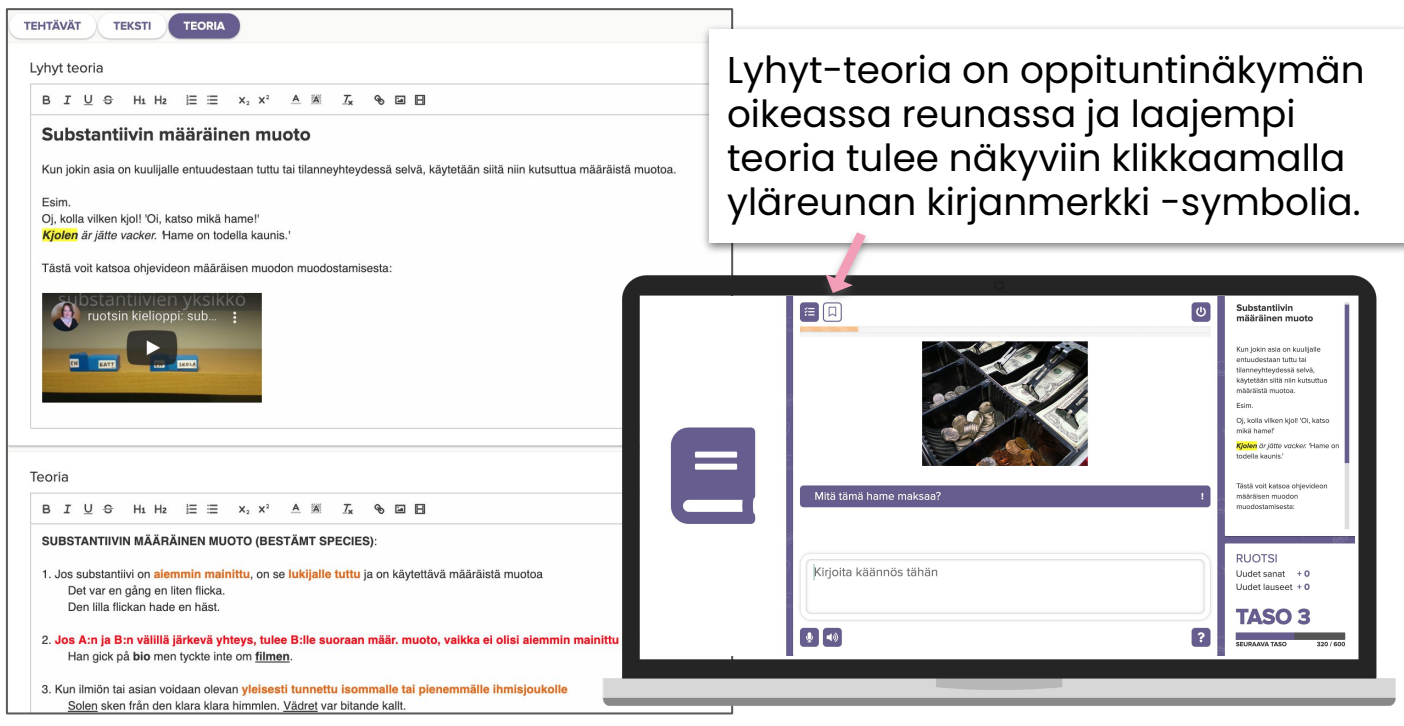

Jakaaksesi kursseja ryhmälle klikkaa **RYHMÄT** -välilehteä. Klikkaa haluamastasi ryhmäkortista **LISÄÄ KURSSI** -valintaa. Tämä avaa kurssihakemiston josta voit jakaa ryhmällesi omia tai yleisessä jaossa olevia kursseja.

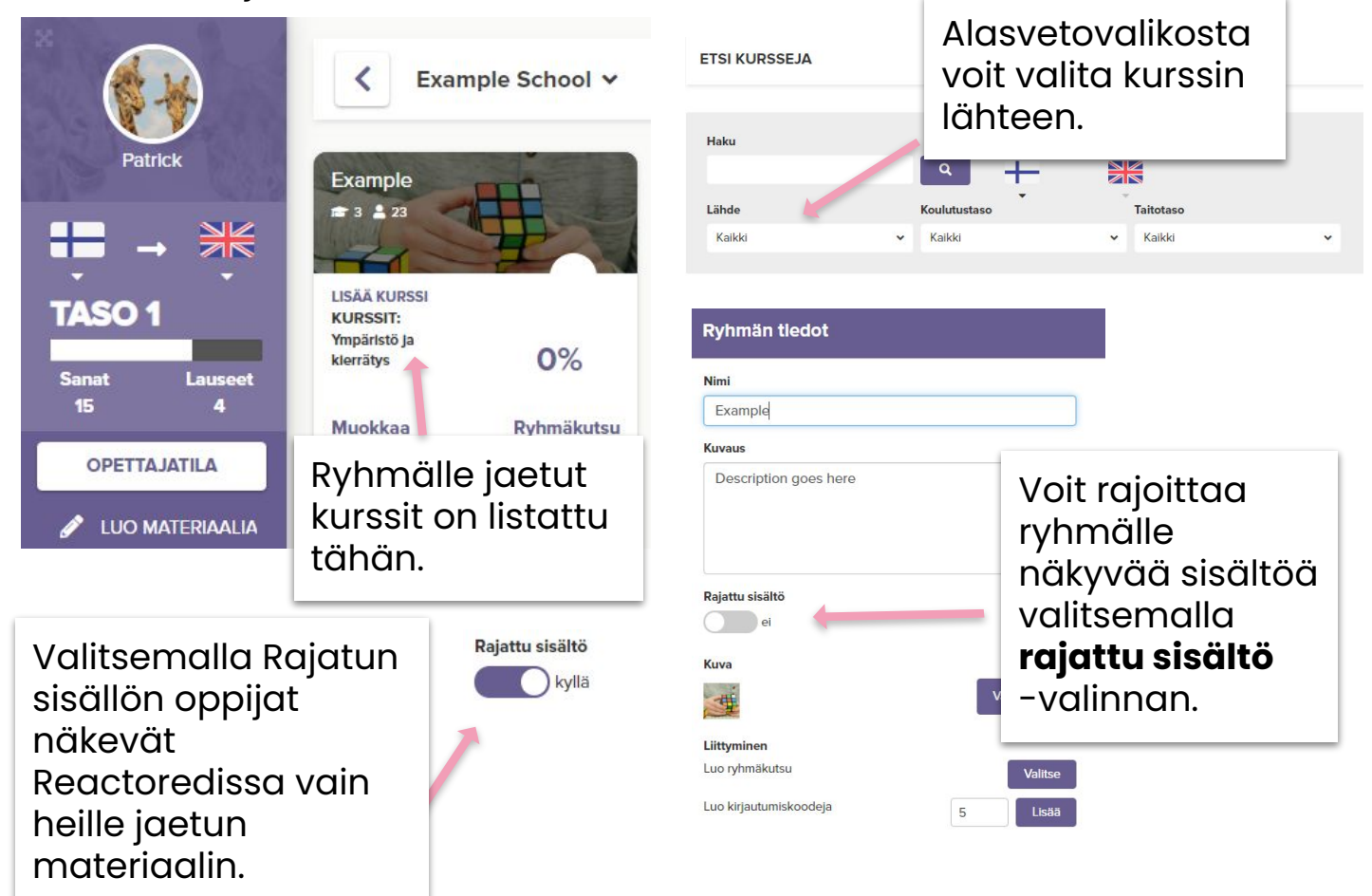

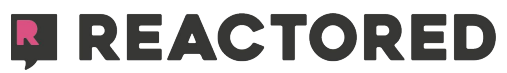

## **OPPIJAN ETENEMISEN SEURANTA**

Voit seurata oppijan etenemistä **ARVIOINTI** -välilehdeltä. Arviointinäkymästä näet, mitkä jakamistasi oppitunneista kukin oppija on suorittanut, kuinka monta kertaa oppituntia on harjoiteltu, mitä oppimistyyliä on käytetty sekä kuinka tunnissa on onnistuttu.

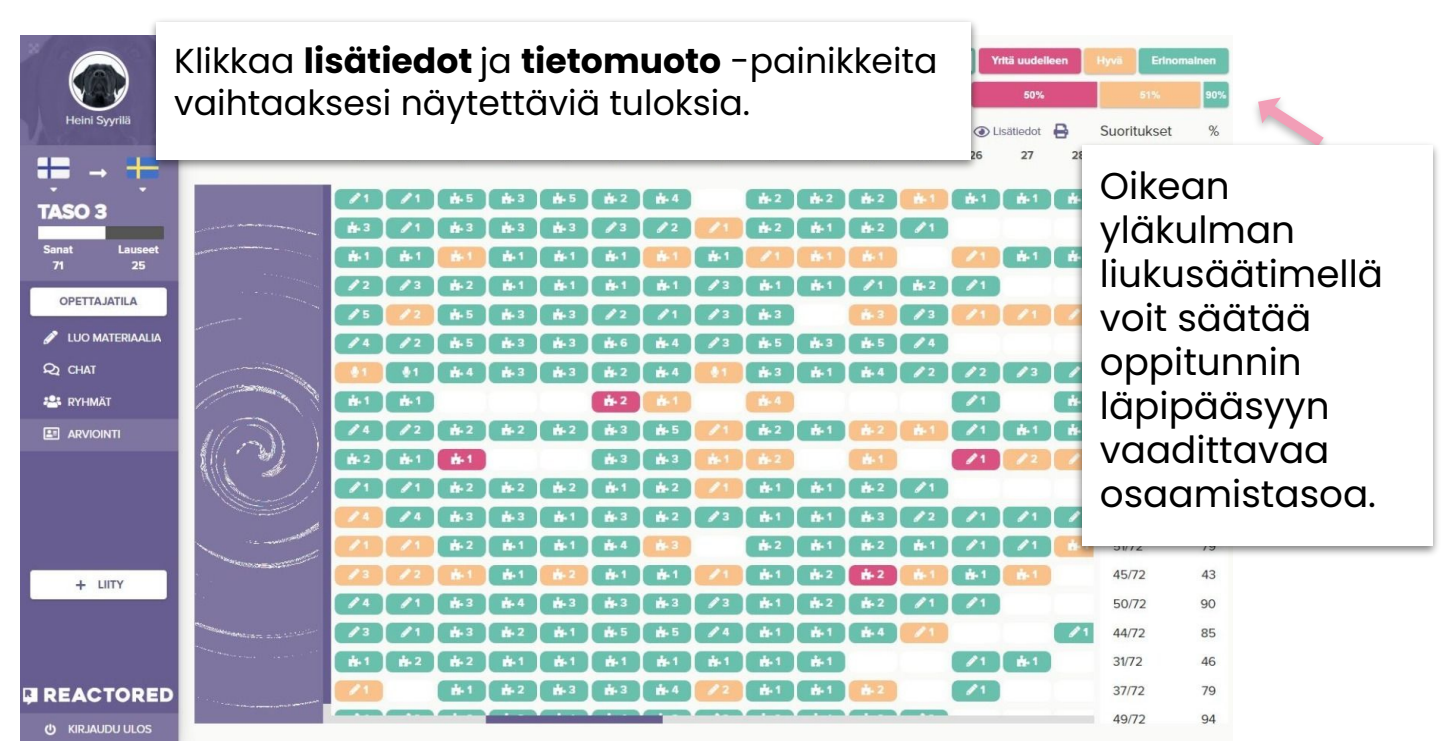

Testataksesi oppijoiden oppimista, voit muuntaa oppitunteja kokeiksi. Kokeita voi myös tehdä alusta alkaen itse.

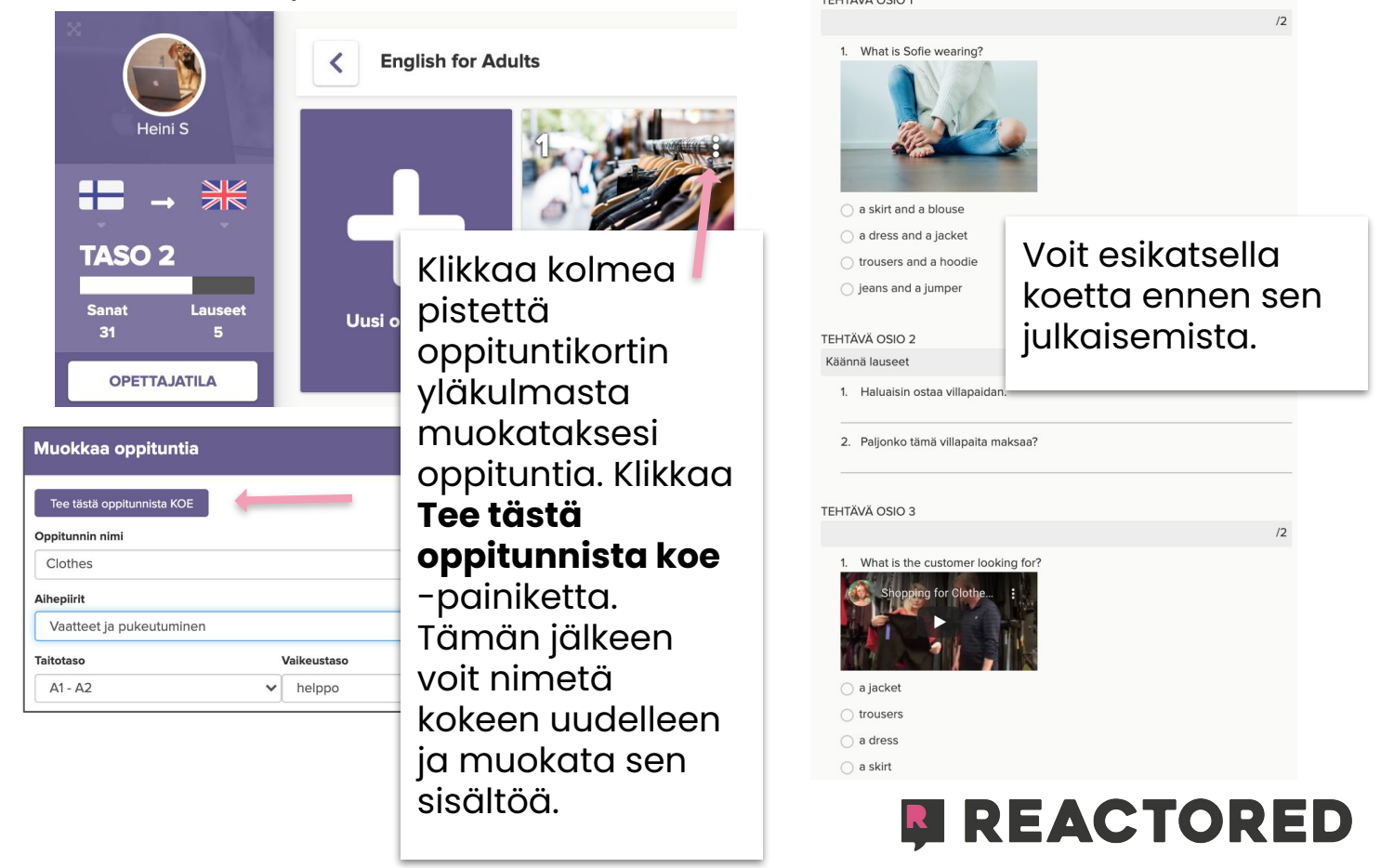

Kokeet tunnistaa valkoisesta oppituntikortista. Muista varmistaa, että koe on näkyvissä oppijoille. Vaikka koe on näkyvissä oppijoille kurssin oppitunneissa, ei sitä voi suorittaa ennen kuin se on julkaistu.

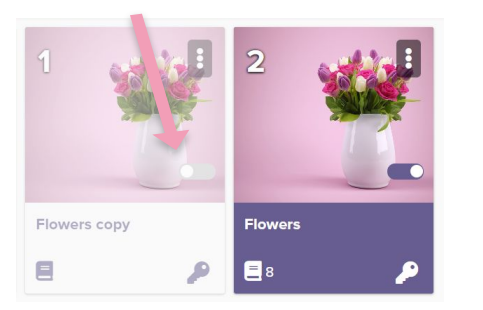

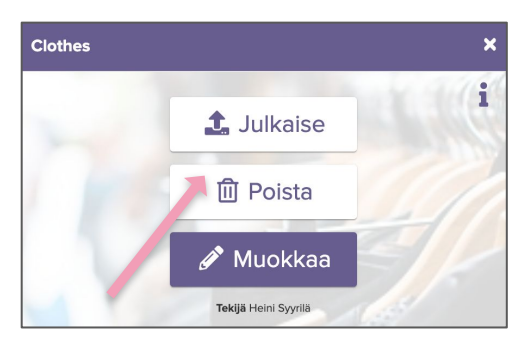

Julkaistaksesi kokeen suorittamista varten, avaa oppituntikortti yläkulman kolmesta pisteestä ja valitse **Julkaise**. Tämän jälkeen valitse ryhmä, jolle koe jaetaan, sekä suorittamiseen varattu aika.

Kun koe on pidetty voit tarkistaa kokeen **ARVIOINTI** -välilehdellä. Valitse koe arviointinäkymästä ja pisteytä uniikit väärät vastaukset klikkaamalla sopivan pistemäärän painiketta.

|               | ARVIOINTI                                    | Koe Yritä uudelleen           | Hyvä Erinomainen |
|---------------|----------------------------------------------|-------------------------------|------------------|
|               | Producers   Autumn 2020   English for Adults | Arviointi 50%                 | 51% 80%          |
| Heini S       | Oppilaat (1) Oppitunnit (4)                  | 🎖 Tietomuoto 🛛 🕅 Lisätiedot 🔒 | Suoritukset %    |
|               |                                              |                               | 1/4 26           |
| TASO 2        |                                              |                               |                  |
| Sanat Lauseet |                                              |                               |                  |
| 31 5          |                                              |                               |                  |

#### Reactored tarkastaa puolestasi oikeat sekä tyhjäksi jätetyt vastaukset automaattisesti.

Vastaukset, joissa on virhe, näet kuten kuvassa oikealla. Huom! Järjestelmä näyttää vain uniikit virheet! Samanlaiset vastaukset pisteytetään automaattisesti. Jos pidät saman kokeen toiselle ryhmälle, Reactored hyödyntää aiemmin tarkistamiesi vastausten pisteytyksiä ja sinun tarvitsee korjata vain uudet uniikit virheet.

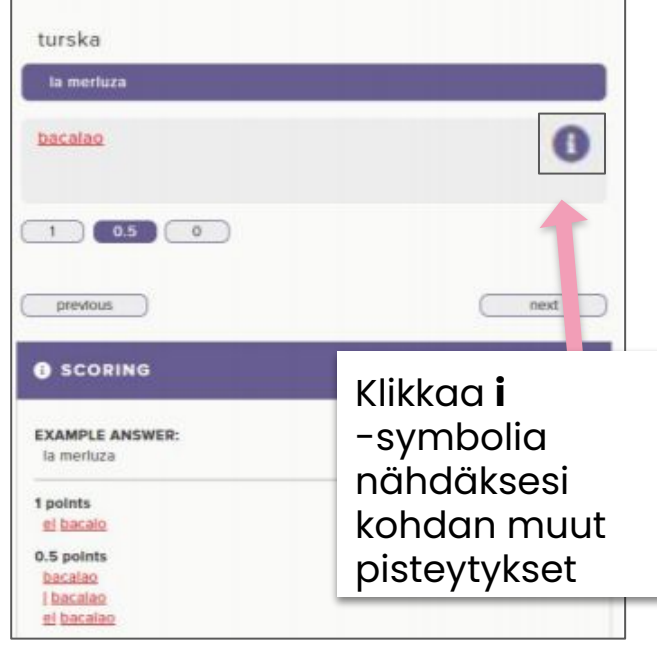

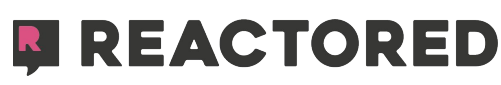

#### **OPPIJAN KIRJAUTUMINEN**

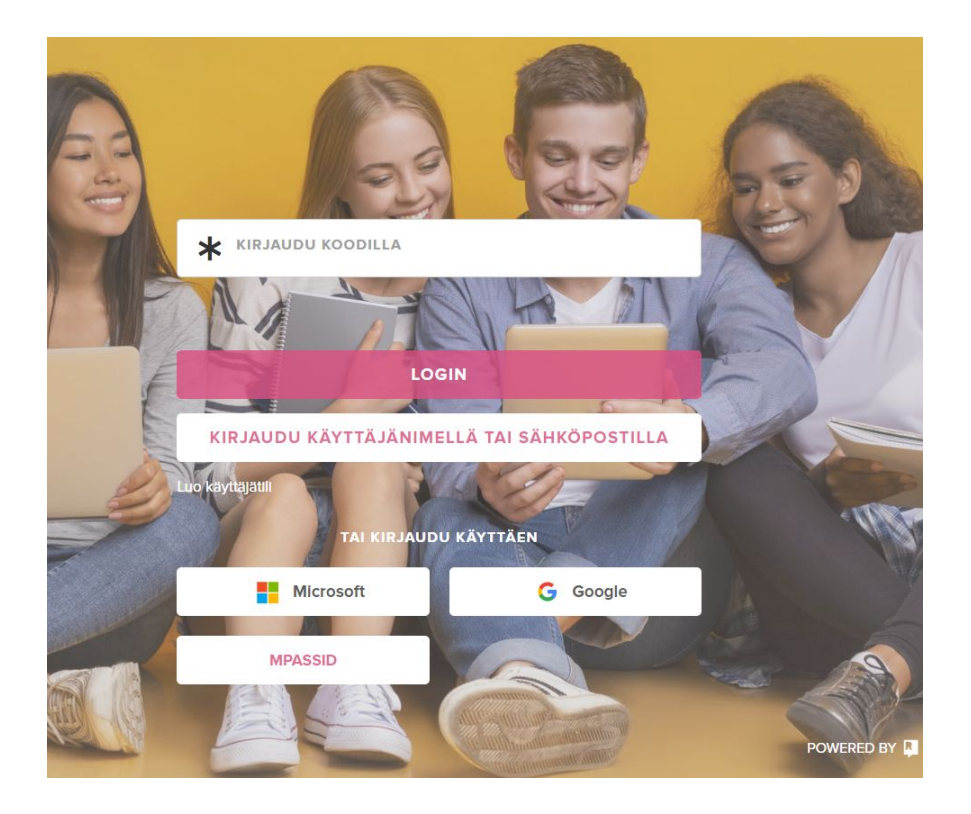

Syötä opettajalta saamasi käyttäjäkoodi koodikenttään ja paina *login.* 

Kirjoita nimesi ja paina "Continue"- painiketta.

Tallenna kirjautumiskoodisi tulevaa käyttöä varten.

Viimeistele kirjautuminen klikkaamalla *Continue*. Tämän jälkeen ohjaudut Reactoredin aloitusnäkymään.

Löydät opettajan sinulle jakamat kurssit *Courses*-välilehdeltä.

\*\*Suosittelemme käyttämään PC ja Android-laitteilla **Chrome**-selainta ja iOS-laitteilla **Safari** selainta.

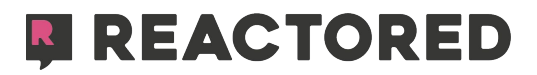

#### Save your login details

| 1hjGKv                                         | 🖞 СОРҮ   |
|------------------------------------------------|----------|
| LOGIN LINK                                     |          |
| https://app.reactored.com/#!/login?code=1hjGKv | () СОРУ  |
|                                                |          |
|                                                |          |
|                                                |          |
| RETURN                                         | CONTINUE |

# ADMIN-KÄYTTÄJÄ

Kirjaudu Reactorediin **admin-käyttäjänä** osoitteessa https://app.reactored.com

Klikkaa **Login with the username or email**-painiketta ja syötä kenttiin organisaatiosi admin-tunnukset, jotka saat palvelun toimittajalta.

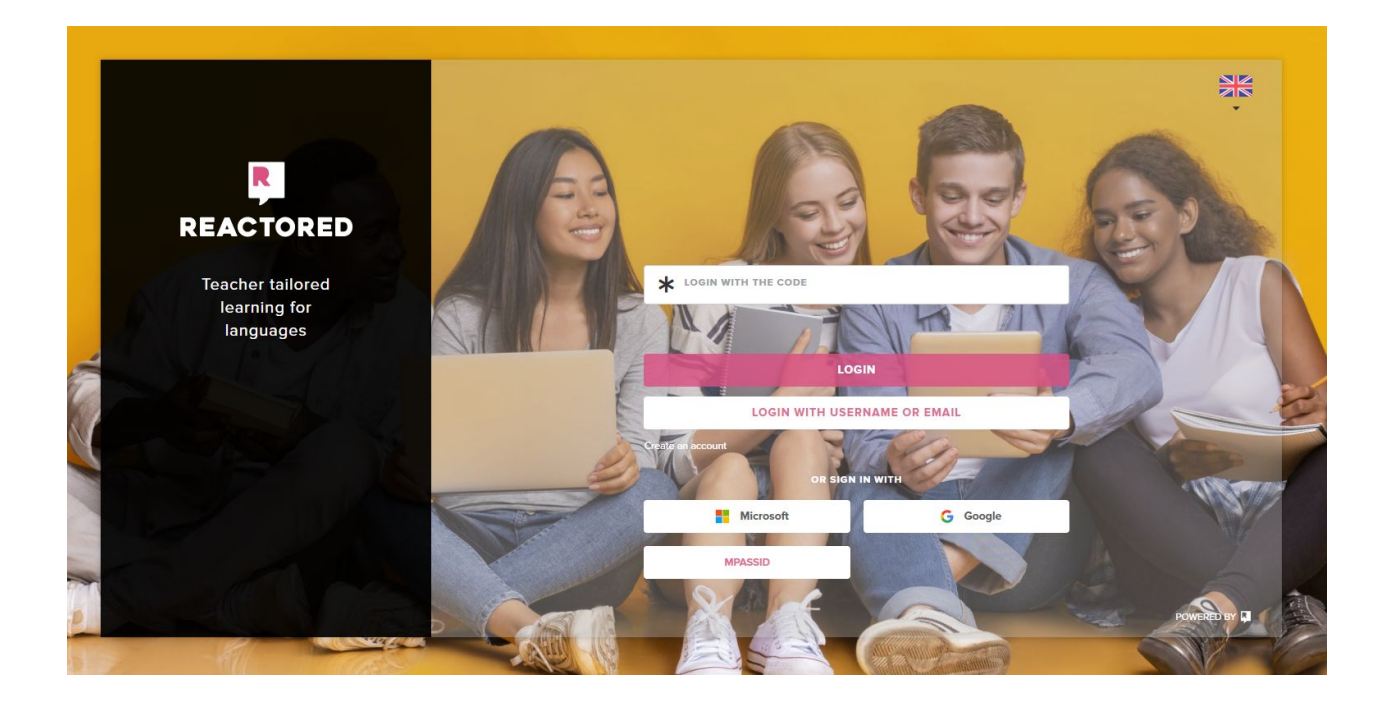

Admin-käyttäjä hallinnoi opettaja- & oppilastietoja ja näkee organisaation opettajan kirjautumiskoodin, jonka avulla opettajat liittyvät organisaatioon ja saavat opettajan ominaisuudet käyttöönsä.

| Producers   | LISENSSIT<br>Oppilaat Opettajia<br>Opettajan kirjautumiskoodi ***** 🗞                                   | Klikkaa<br>silmäkuvaketta<br>näyttääksesi<br>koodin | suomi |
|-------------|----------------------------------------------------------------------------------------------------|-----------------------------------------------------|-------|
| 29/40 4/100 | Lisää opettajia organisaatioon<br>Heini Syyri<br>Heini Syyrilä (koitenope)<br>Heini Syyrilä (koitenope) |                                                     | Lisää |

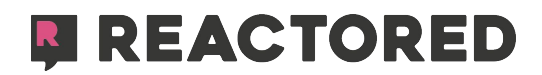